## CPD Web システムで「次ページに進めない」場合の解決方法について

農業農村工学会 技術者継続教育機構

平素より CPD 制度をご利用いただきありがとうございます。

5月10日にリリースいたしました CPD Web システムにつきまして、 Internet Explorer 11 をご利用の皆様から、「ログインは出来 るが、次ページには進めない」との問い合わせを頂いております。

その解決方法としまして、大変お手数ではございますが、次の ◆ の手順で 【閲 覧履歴の削除】 をしていただいた後、 【学会ホームページからログイン】 をお願 い申し上げます。

閲覧履歴削除の手続きをしても、ログイン後の WEB システムが操作できない場合は、他のブラウザをご利用くださいますようお願い申し上げます。

## 【閲覧履歴の削除→学会ホームページからログイン】

◆「お気に入り」に「CPDWebシステム」を登録されている方は登録を削除した後) インターネットオプションから閲覧履歴を削除してください。その後、農業農 村工学会のホームページ(<u>http://www.jsidre.or.jp/cpd/</u>)画面から、再度、 「CPD Webシステム」を選択していただき、「CPD登録者番号」と「パス ワード」を入力してログインをしてください。

いずれの手続きをしても、ログイン後にWEBシステムが操作できない場合は、「Google Chrome」、「Microsoft Edge」、「Firefox」等、他のブラウザをご利用の上、農業農村工学会のホームページから「CPDWEBシステム」を選択していただき、「CPD登録者番号」と「パスワード」をご入力の上、先へお進みください。

【Windows パソコンでの推奨ブラウザ】

- Microsoft Edge <u>https://www.microsoft.com/ja-jp/edge</u>
- GoogleChrome <a href="https://www.google.com/intl/ja\_jp/chrome/">https://www.google.com/intl/ja\_jp/chrome/</a>
- Firefox <u>https://www.mozilla.org/ja/firefox/new/</u>